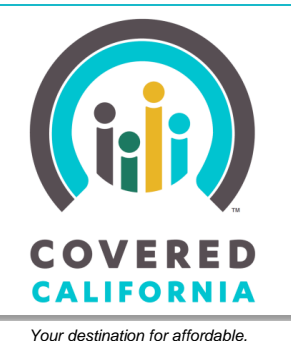

quality health care, including Medi-Cal

JOB AID: CHANGE PREMIUM ASSISTANCE AMOUNT

February 20, 2015

In the past, Consumers could not change the amount of Advanced Premium Tax Credit (APTC) they receive unless there was a reported change in income or life circumstances. Consumers can now change the amount of APTC they receive at any time. This Job Aid illustrates the steps a Consumer follows to change the amount of their APTC and is written for Administrative users (Admins).

# **Change Premium Assistance Amount Link**

When they first enroll in a plan, eligible Consumers can choose to have all or part of their premium assistance sent directly to the insurance company and applied to their monthly premium or to wait to receive the premium assistance as a tax credit. Consumers wanting to change their selection of how they receive their premium assistance or how much premium assistance is applied to their monthly premium can now do so independently during the enrollment year.

The **Change Premium Assistance Amount** link displays in the **Actions** column on the *Individual* home page for Consumers when:

- The health plan is in an Enrollment Status of Pending or Enrolled,
- The household is eligible or conditionally eligible for APTC, and,
- The maximum amount of APTC the household is eligible for is greater than 0 (zero).

The link does not display when:

- Report a Change is in progress
- The Continue Health Plan Update button is displaying on the Plan Enrollment Summary page

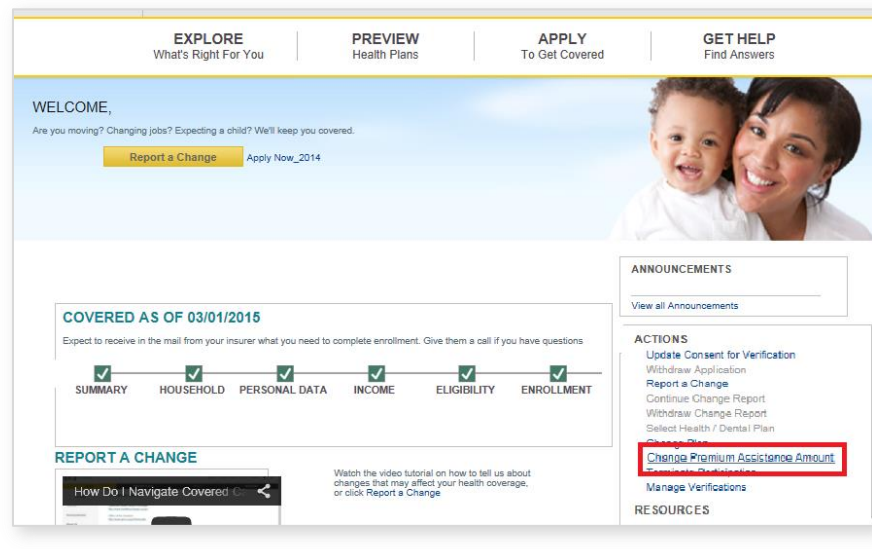

 It is after November 15 and enrollment information for the current benefit year is displaying on the *Plan Enrollment Summary* page

To change the premium assistance amount, click the **Change Premium Assistance Amount** link in the **Actions** column on the *Individual* home page.

CoveredCA.com is a joint initiative between Covered California and the California Department of Health Care Services

The *Plan Enrollment Summary – By Program* page displays.

The Change Premium Assistance Amount link displays in the APTC Applied plan row when:

- The plan Enrollment Status is either Pending or Enrolled, and,
- The household is eligible or conditionally eligible for APTC, and,
- The maximum amount of APTC the household is eligible for is greater than 0 (zero).

# Note: The Change Premium Assistance Amount link displays but is disabled when:

- A Report a Change is in progress, or,
- The Continue Health Plan Update button is enabled, or,
- The system date is after November 15 and enrollment information for the current benefit year is displayed on the *Plan Enrollment Summary by Program* page.

During the Renewal period, when the *Plan Enrollment Summary by Program* page displays enrollment for the <u>renewal</u> benefit year, the **Change Premium Assistance Amount** link is enabled to allow changes to the premium assistance amount for the renewal benefit year.

### **Change Premium Assistance Amount Link**

To change the premium assistance amount for a plan, click the **Change Premium Assistance Amount** link in the **ATPC Applied** row, for that plan.

| APTC Applied | 577.00<br>Change Premium<br>Assistance Amount |
|--------------|-----------------------------------------------|
| Employer     | N/A                                           |

The Change Applied Premium Assistance page appears.

|                                            | NT                    |                                               |                                          |                     |
|--------------------------------------------|-----------------------|-----------------------------------------------|------------------------------------------|---------------------|
| LAN ENROLLME                               | NT SU                 | MMARY BY PROGRAM                              |                                          |                     |
| ease find below the summary of j           | our househol          | d members enrolled under different programs.  |                                          |                     |
| wing Enroliment information for:           | 2015 🚩                |                                               |                                          |                     |
| <ul> <li>Household Members</li> </ul>      |                       |                                               |                                          |                     |
| Name                                       |                       | 83N 🕐                                         | Date of Birth                            | Gender              |
| Michi Gen                                  |                       |                                               | 02/06/1950                               | Female              |
| <ul> <li>Current Enrollment 8um</li> </ul> | mary                  |                                               |                                          |                     |
|                                            |                       |                                               |                                          |                     |
| Program<br>Covered California Plan         | Househok<br>Michi Geo | d Member(s)                                   | Eligibility Status                       | Expected Start Date |
| Contract Contention Inten                  | inch can              |                                               | Upload Documents                         |                     |
| Program                                    | Household             | d Member(s)                                   | Eligibility Status                       | Expected Start Date |
| Premium Assistance(Tax<br>Credit)          | Michi Gan             |                                               | CONDITIONAL ELIGIBLE<br>Upload Documents | 03/01/2015          |
|                                            | _                     |                                               |                                          |                     |
| Program                                    |                       | Covered California Plan                       |                                          |                     |
| Household Members                          |                       | Michil Gan                                    |                                          |                     |
| Carrier                                    |                       | Anthem                                        |                                          |                     |
| Tier Name                                  |                       | BRONZE                                        |                                          |                     |
| Plan Name                                  |                       | Bronze 60 HISA PPO                            |                                          |                     |
| Polloy Number                              |                       | N/A                                           |                                          |                     |
| 8HOP Employer                              |                       | NA                                            |                                          |                     |
| Cost Sharing                               |                       | NA                                            |                                          |                     |
| Gross Premium                              |                       | 691.D8                                        |                                          |                     |
| APTC Applied                               |                       | 577.00<br>Change Premium<br>Assistance Amount |                                          |                     |
| Employer Contribution                      | m                     | NA                                            |                                          |                     |
| Net Premium                                |                       | 114.08                                        |                                          |                     |
| Enrollment Status                          |                       | PENDING                                       |                                          |                     |
| Initial Payment                            |                       | Pay Now                                       |                                          |                     |
|                                            |                       |                                               |                                          |                     |

### **Change Applied Premium Assistance**

The Change Applied Premium Assistance popup:

- Displays the Consumer's current net monthly premium and the amount of premium assistance the Consumer is eligible to receive
- Displays the premium assistance (if any) currently applied to the Consumer's monthly premium, paid directly to the insurance company each month

| There are two ways to us                                                                                                    | e your premium assistance                                                                                                    |
|----------------------------------------------------------------------------------------------------|----------------------------------------------------------------------------------------------------|
| Option 1: Choose Monthly Premium Assistance                                                                                                    | Option 2: Choose Annual Premium Assistance                                                                                                    |
| You can have some or all of your premium assistance paid<br>firectly to your insurance company each month. This will cover<br>part of your premium cost each month.            | You can wait until the end of the year to get premium assistance<br>when you file your federal tax return next year. This may reduce<br>the amount of tax that you owe or increase your tax refund. |
| Pro: You'll pay a lower premium each month.                                                                                                    | Pro: You won't run the risk of owing money at tax time if your income increases.                                                                                                    |
| Con: If your income increases during the year, you may qualify<br>or less premium assistance than you're receiving. As a result,<br>you may have to pay some back at tax time. | Con: You'll pay a higher premium each month.                                                                                                    |
| u will see the changes in your premium on future invoices from yo                                                                                                    | ur insurance company.                                                                                                    |

· Advises changes in the premium will be shown on future invoices from the insurance company

The *Change Applied Premium Assistance* popup also provides the system rules for when monthly premium assistance changes go into effect:

- Changes made by the 15<sup>th</sup> next month of the month are effective the first day of the
- Changes made after the 15<sup>th</sup> of the month are effective the first day of the second following month

Click the **Cancel** button to return to the *Plan Enrollment Summary by Program* page without making any changes.

Click the **OK** button to continue.

The *Keep your current plan* page appears, displaying the Consumer's current plan.

Click the **Keep** button to proceed with the process to adjust the premium assistance amount for the plan.

| Keep your curren                  | t plan                         |                                                                                   |                       |
|-----------------------------------|--------------------------------|-----------------------------------------------------------------------------------|-----------------------|
| Would you like to keep this plan? |                                |                                                                                   |                       |
| Michi Gan                         |                                | Effe                                                                              | ctive date:03/01/2015 |
| Anthem.                           | Anthem<br>Bronze 60 HSA<br>PPO | Monthly premium (change of<br>\$0.00)<br>Premium Assistance (change of<br>\$0.00) | \$691.08<br>-\$577.00 |
|                                   |                                | Your payment                                                                      | \$114.08/mo           |
|                                   |                                |                                                                                   | Жеер                  |

### Your Cart appears.

To continue with the process to change the amount of premium assistance, click the **Adjust** button.

**Navigation Notes:** To shop for a different plan, click the **Continue shopping** button.

Clicking the **Checkout** button navigates the user to the *Provide eSignature* page without making any changes.

## **Premium Assistance Panels**

When the **Adjust** button is clicked, the first of a set of *Premium Assistance* panels appears.

The first *Premium Assistance* panel provides introductory information about premium assistance to guide the Consumer's choice.

**Navigation Notes:** Clicking either the **Close** button or the **Confirm** button on the panel returns the user to *Your Cart*.

Selecting number icons at the bottom of each panel navigates the user through the panels.

To advance to the second panel, select the **2** icon.

The second *Premium Assistance* panel appears with additional information about the monthly advance and annual tax credit options to help the Consumer understand the impact of any adjustments.

To advance to the third panel, select the 3 icon.

The third Premium Assistance panel appears.

| Ch | eckout             | Your Cart         |                                  |                 |                      |
|----|--------------------|-------------------|----------------------------------|-----------------|----------------------|
|    | Cart               | Health plans      |                                  |                 |                      |
| 2. | Provide eSignature | Michi             |                                  |                 |                      |
| 3. | Confirmation       | Anthem.           | Anthem<br>Bronze 60 HSA PPO      | Monthly premium | \$691.0              |
|    |                    |                   |                                  | Your Payment    | \$114.0              |
|    |                    |                   | Total Monthly P                  | remiums         | \$691.0              |
|    |                    | Cart Total        | Premium Assistance<br>Your Total | Adjust          | - \$577.0<br>\$114.0 |
|    |                    |                   |                                  |                 |                      |
|    |                    | Continue shopping |                                  | C               | heckout              |

### Premium Assistance

Your household qualifies for premium assistance of \$ 577.00 that can be applied to reduce your monthly health insurance costs (for a total of 5,770.00 for the year).

The premium assistance you qualify for is a tax credit from the federal government that is applied to help you purchase health insurance. This assistance reduces the cost of your insurance. You have a choice of how you want to receive your credit:

- Have your premium assistance sent to the health plan you choose every month throughout the year to help pay your insurance premiums.
- Receive your entire premium assistance all at once after you file your 2015 tax return next April, which means that you would be paying the entire monthly premium throughout the year.

Here's more information about your premium assistance.

The amount shown here is an estimate based on the estimate of your 2015 income you made when you began the enrollment process. The actual premium assistance amount depends on the income you declare in your 2015 tax return. If your actual income on your tax return is higher than your estimate here, you could have to return some or all of the amount you received if you took a portion of the premium assistance each month throughout the year. You are required to file a federal tax return for 2015, and that will be the basis of determining whether you receive an annual premium assistance payment.

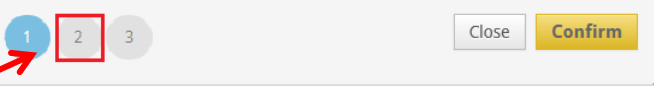

### **Premium Assistance**

| Monthly advance                                                                                                    | Annual credit                                                                                                    | ^        |
|----------------------------------------------------------------------------------------------------|----------------------------------------------------------------------------------------------------|----------|
| You can choose to receive your premium assistance<br>as a monthly payment to the health plan you select,<br>while you pay the balance to that plan. It is your<br>choice to use some or all of your premium<br>assistance in advance of filing your tax return to<br>reduce your monthly premium cost.<br><b>Pro:</b> Your insurance costs less each month.<br><b>Con:</b> If your income increases, you could owe<br>money at tax time. | You can choose to receive some or<br>all of your premium assistance to<br>be paid as a tax credit on your<br>annual federal tax return to reduce<br>the tax you owe or increase your<br>refund.<br>Pro: No risk of having to repay it at<br>tax time.<br>Con: You pay more for insurance<br>each month. | <b>,</b> |
| 1 2 3                                                                                                    | Close Confir                                                                                                    | m        |

CoveredCA.com is a joint initiative between Covered California and the California Department of Health Care Services

## **Premium Assistance Slider**

The slider on the third panel allows the user to adjust the amount of premium assistance received.

The slider displays the value of the monthly and annual premium assistance, based on the position of the slider. The user can click and drag the slider to adjust the mix of monthly premium and annual tax refund they want to receive.

Monthly Premium Assistance and Annual Premium Assistance textboxes each display numeric values based on the position of the slider, as the user operates the slider.

- To increase the amount of Monthly Premium Assistance and decrease the amount of Annual Premium Assistance, drag the slider to the right.
- To decrease the amount of Monthly Premium Assistance and increase the amount of Annual Premium Assistance, drag the slider to the left.

To return to *Your Cart* without making an adjustment, click the **Close** button.

To confirm the adjusted amount which provides the desired mix of Monthly Premium Assistance and Annual Premium Assistance, click the **Confirm** button.

Your Cart appears and displays the adjusted amount.

To continue, click the **Checkout** button.

| Move the slider to determine how yo                                                                                                    | ou receive your credit                                                                                                    | t                                                                                                    |
|----------------------------------------------------------------------------------------------------|----------------------------------------------------------------------------------------------------|----------------------------------------------------------------------------------------------------|
| Monthly Premium                                                                                                    |                                                                                                    | Annual Premium                                                                                                    |
| Assistance                                                                                                    |                                                                                                    | Assistance                                                                                                    |
| \$ 577.00 / Mo                                                                                                    |                                                                                                    | \$ 0.00                                                                                                    |
|                                                                                                    |                                                                                                    |                                                                                                    |
| Remember that if your actual household in<br>may have to repay some or all of the mont<br>eceive your credit when you choose your<br>Remember that you should notify Covered<br>tet coverage from another source - such a<br>noome goes down from what you estimat<br>issistance to reduce your health care costs<br>f your income goes up or you get other co                                                                                                    | ncome (for 2015) is morr<br>thly advance. You will be<br>health plan.<br>I California if your incom<br>s if you get new coverag<br>ed, you may be eligible f<br>s.<br>yverage, you may be elig | e than you estimated, you<br>able to change how you<br>he changes in 2015 or if you<br>e through a job. If your<br>or even more premium<br>ible for less premium |
| ssistance. By letting Covered California kr<br>here are not big changes in this tax credit                                                                                                    | now, we can adjust your<br>at the end of the year.                                                                                                    | premium assistance so                                                                                                    |
|                                                                                                    |                                                                                                    | Close Confirm                                                                                                    |
|                                                                                                    |                                                                                                    |                                                                                                    |
|                                                                                                    |                                                                                                    |                                                                                                    |
| Promium Assistance                                                                                                    |                                                                                                    |                                                                                                    |
| Territum Assistance                                                                                                    |                                                                                                    |                                                                                                    |
|                                                                                                    |                                                                                                    |                                                                                                    |
| love the slider to determine how yo                                                                                                    | ou receive your credit                                                                                                    | :                                                                                                    |
| Monthly Premium                                                                                                    |                                                                                                    | Annual Premium                                                                                                    |
| Assistance                                                                                                    | 1                                                                                                    | Assistance                                                                                                    |
| \$ 321.10 / Mo                                                                                                    |                                                                                                    | \$ 2559.00                                                                                                    |
|                                                                                                    | _                                                                                                    |                                                                                                    |
|                                                                                                    |                                                                                                    |                                                                                                    |
| emember that if your actual household in                                                                                                    | come (for 2015) is more                                                                                                    | than you estimated, you                                                                                                    |
| nay have to repay some or all of the mont<br>eceive vour credit when vou choose vour l                                                                                                    | hly advance. You will be<br>health plan.                                                                                                    | able to change how you                                                                                                    |
| emember that you should notify Covered                                                                                                    | California if your incom                                                                                                    | e changes in 2015 or if you                                                                                                    |
| et coverage from another source - such as                                                                                                    | s if you get new coverage                                                                                                    | e through a job. If your                                                                                                    |
| ncome goes down from what you estimate                                                                                                    | ed, you may be eligible fo                                                                                                    | or even more premium                                                                                                    |
| ssistance to reduce your nealth care costs                                                                                                    | i.<br>                                                                                                    |                                                                                                    |
| your income goes up or you get other co                                                                                                    | verage, you may be eligi                                                                                                    | ble for less premium                                                                                                    |
| ssistance. By letting Covered California kn                                                                                                    | iow. we can adjust your i                                                                                                    | premium assistance so                                                                                                    |
| ssistance. By letting Covered California kn<br>nere are not big changes in this tax credit                                                                                                    | iow, we can adjust your j<br>at the end of the year.                                                                                                    | premium assistance so                                                                                                    |
| ssistance. By letting Covered California kn<br>here are not big changes in this tax credit                                                                                                    | iow, we can adjust your j<br>at the end of the year.                                                                                                    | premium assistance so                                                                                                    |
| ssistance. By letting Covered California kn<br>here are not big changes in this tax credit                                                                                                    | iow, we can adjust your j<br>at the end of the year.                                                                                                    | premium assistance so                                                                                                    |
| ssistance. By letting Covered California kn<br>here are not big changes in this tax credit                                                                                                    | iow, we can adjust your j<br>at the end of the year.                                                                                                    | Close Confirm                                                                                                    |
| ssistance. By letting Covered California kn<br>here are not big changes in this tax credit                                                                                                    | iow, we can adjust your j<br>at the end of the year.                                                                                                    | Close Confirm                                                                                                    |
| ssistance. By letting Covered California kn<br>here are not big changes in this tax credit                                                                                                    | iow, we can adjust your j<br>at the end of the year.                                                                                                    | Close Confirm                                                                                                    |
| ssistance. By letting Covered California kn<br>here are not big changes in this tax credit                                                                                                    | low, we can adjust your j<br>at the end of the year.                                                                                                    | Close Confirm                                                                                                    |
| Sistance. By letting Covered California kn<br>here are not big changes in this tax credit<br>Your Cart<br>Health plans                                                                                                    | low, we can adjust your j<br>at the end of the year.                                                                                                    | Close Confirm                                                                                                    |
| 1 2 3<br>Your Cart<br>Health plans<br>Michi                                                                                                    | low, we can adjust your j<br>at the end of the year.                                                                                                    | Close Confirm                                                                                                    |
| 1 2 3<br>Your Cart<br>Health plans<br>Michi                                                                                                    | now, we can adjust your j<br>at the end of the year.                                                                                                    | Close Confirm                                                                                                    |
| 1 2 3<br>Your Cart<br>Health plans<br>Michi<br>Michi<br>Muchow<br>BlueCow                                                                                                    | low, we can adjust your j<br>at the end of the year.<br>at the end of the year.<br>Anthem<br>Bronze 60 HSA PPO                                                                                 | Close Confirm<br>Monthly premium \$99<br>Premium assistance - 395                                                                                                |
| 1 2 3<br>Your Cart<br>Health plans<br>Michi<br>BlucCrow                                                                                                    | low, we can adjust your j<br>at the end of the year.<br>at the end of the year.<br>Anthem<br>Bronze 60 HSA PPO                                                                                 | Close Confirm<br>Monthly premium 5691<br>Premium assistance 399<br>Your Payment 5591                                                                             |
| 1 2 3<br>Your Cart<br>Health plans<br>Michi<br>Michi<br>Mathematical States States Stat | ow, we can adjust your j<br>at the end of the year.<br>at the end of the year.                                                                                                    | Close Confirm<br>Monthly premium 5691<br>Premium assistance 599<br>Your Payment 5591                                                                             |
| 1 2 3<br>Your Cart<br>Health plans<br>Michi                                                                                                    | ow, we can adjust your j<br>at the end of the year.<br>at the end of the year.<br>Anthem<br>Bronze 60 HSA PPO<br>Total Mor<br>Premium Actin                                                    | Close Confirm<br>Close Confirm<br>Monthly premium \$691<br>Premium assistance 499<br>Your Payment \$591<br>thly Premiums \$699<br>intel diust co                 |
| 1 2 3<br>Your Cart<br>Health plans<br>Michi<br>Cart Total                                                                                                    | ow, we can adjust your j<br>at the end of the year.<br>at the end of the year.<br>Anthem<br>Bronze 60 HSA PPO<br>Total Mo<br>Premium Assists<br>Your                                           | Close     Confirm     Confirm     Monthly premium \$697     Premium assistance .395     Your Payment \$597     note Adjust                                       |
| 1 2 3<br>Your Cart<br>Health plans<br>Michi<br>Cart Total                                                                                                    | low, we can adjust your j<br>at the end of the year.<br>Anthem<br>Bronze 60 HSA PPO<br>Total Mor<br>Premium Assist<br>You                                                                      | Close Confirm<br>Monthly premium 5691<br>Premium assistance 599<br>Your Payment 5591<br>note Adjust 599<br>Total Payment 5591                                    |
| 1 2 3<br>Your Cart<br>Health plans<br>Michi<br>Cart Total                                                                                                    | ow, we can adjust your j<br>at the end of the year.<br>Anthem<br>Bronze 60 HSA PPO<br>Total Mor<br>Premium Assists<br>You                                                                      | Close Confirm<br>Close Confirm<br>Monthly premium 5691<br>Premium assistance 599<br>Your Payment 5591<br>thtly Premiums 5691<br>ince Adjust 5991                 |

The Provide eSignature page appears.

Complete the Provide eSignature page as appropriate for the user type.

Click the Enroll button to submit the adjustment to the amount of premium assistance.

The Confirmation page appears.

Click the Continue button.

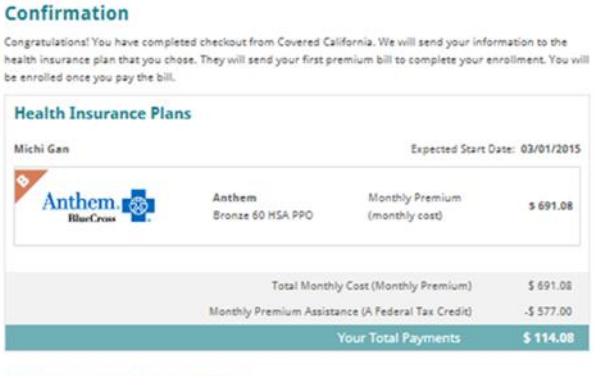

### **Provide eSignature**

To check out, read the agreement here and enter your personal identification number (PIN) and eSignature in the spaces below. When you enter your PIN and eSignature, it means you are sure about the health insurance plans you chose and have read all the terms and conditions.

1 Agree To File A (2015) Tax Return Before (April 15, 2016) To Claim The Premium Tax Credit. I Understand That I Am Required To Submit Changes That Affect My Eligibility, Including Income, Dependency Changes, Address, And Incarceration. These Changes Could Affect The Plans I Can Be Enrolled. I Cannot Change Plans Unless I Have A Life Triggering Event. Life Events Include Loss Or Will Soon Lose My Health Insurance, Permanently Moved To/Within California, Had A Baby Or Adopted A Child, Got Married Or Entered Into Domestic Partnership, Service, Gained Citizenship/Lawful Presence, Federally Recognized American

om Jail, And Other Qualifying Life Events.

ding Arbitration Agreement

er your full name \*

neath plan has its own rules for resolving disputes or claims, including, is by me, my enrolled dependents, heirs, or authorized representatives is health care providers, administrators, or other associated parties,

×

Date: 02/10/2015

Enroll

0

- Print

ement:

#### **Making Changes to Your Plans**

If for any reason you need to make changes to the selections shown here, you can go back to the your account overview. Click Go to Account Overview to go there.

#### Disclaimers

You are not enrolled until your health insurance plan receives your payment. If you do not pick a plan and pay your first payment by the due dates, your application may expire. If your application is expired, you may be asked to re-submit your application or you will have to wait until the next open enrollment period.

⊖ Print Page

## **Updated Premium** Assistance Amount

The Household Enrollment Summary page appears, displaying the updated amount of the net monthly premium, if any.

When the amount of the premium assistance is changed, CalHEERS sends an electronic 834 Maintenance transaction to the Carrier to update the enrollment information.

Changes in the amount of the premium will be reflected in the Consumer's future invoices from the insurance company.

### HOUSEHOLD ENROLLMENT SUMMARY

Congratulations! You are one step closer to getting quality health care through Covered California. Your information will be sent to your health and denial pon choices listed below. Send your limital (first) payment by the deadline so your plan can start on the expected start date. If you chose mo than one plan, used payment to each plan.

Remember: Send all payments directly to your insurance plan. Do not send payment to Covered California. We cannot accept payments payment to Covered California could delay the start of your coverage. See "How to Pay" at CoveredCA.com or call your plan to learn more ts. Sending

### **PAYMENT OPTIONS**

1) Online: You can pay online if the "Pay Now" button appears on the "Initial Payment" column. Click "Pay Now" to make a quick, secure first payment to your insurance plan. Once your insurance plan continues your first payment, the "Pay Now" button will disappear. It may take up to one week for the payment to show. The "Pay Now" button is only for your first payment. For plane that accept online payments, you can send future payments to the plane. 

| Persons             | Program                                                                                                    | Health Plan                                                                                                    | Initial Payment          |
|---------------------|----------------------------------------------------------------------------------------------------|----------------------------------------------------------------------------------------------------|--------------------------|
| lichi Gan           | Covered California Ptan with premium<br>assistance(a haderal tax credity) cost<br>sharing reductions/owers out of<br>pocket expenses, such as copays<br>and colinsurance) | Subscriber ID: 6552<br>Plan: Bronze 60 HSA PPO<br>Expected Start Date: 0.001/2015<br>Net Premium:\$ 114.05 per month<br>Initial Payment Due Date:<br>02/24/2015 | Pay Now                  |
|                     |                                                                                                    |                                                                                                    |                          |
|                     |                                                                                                    |                                                                                                    |                          |
| ease take a quick s | urvey to tell us about your experience and help us                                                                                                    | i Improve your Covered California Mari                                                                                                    | retplace.<br>Take Survey |